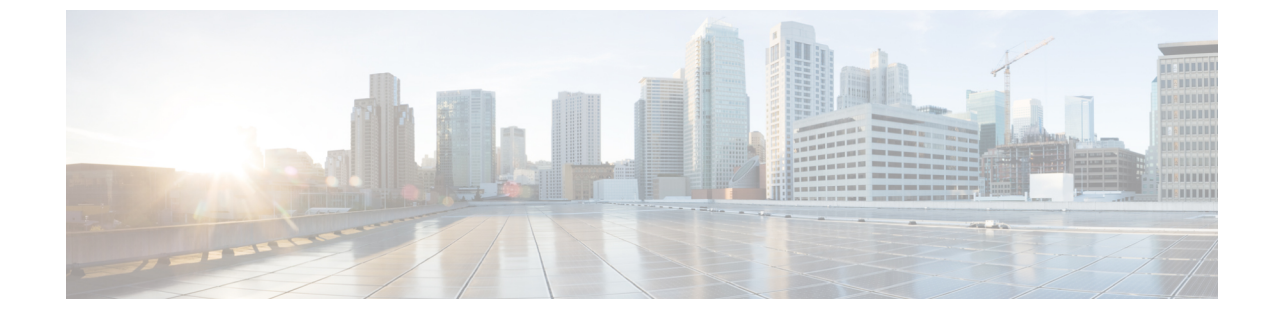

## バージョンのアップグレード

・ Cisco Jabber Guest Server のアップグレード, 1 ページ

## Cisco Jabber Guest Server のアップグレード

Cisco Jabber Guest Server は、Microsoft Windows プラットフォームの vSphere 経由でアップグレードされます。 アップグレードは ISO ファイルとして提供され、ISO イメージに接続できる CD または DVD ドライブが必要です。

## 手順

- ステップ1 JabberGuest-10.x.x.x.iso をダウンロードします。
- ステップ2 vSphere を開きます。
- ステップ3 アップグレードする仮想マシンを参照します。
- ステップ4 仮想マシンを右クリックし、[コンソールを開く (Open console)]を選択します。
- ステップ5 CD/DVD ドライブを ISO イメージに接続します。
  - a) 仮想マシンのコンソールで、アイコンイメージがレンチ付きのディスクの[CD/DVD (CD/DVD)] ボタンをクリックします。
  - b) [CD/DVD ドライブ1 (CD/DVD drive 1)]メニュー項目をクリックして、[ローカルディスクの ISO イメージに接続... (Connect to ISO image on local disk...)]メニュー項目を選択します。
  - c) [開く (Open)]ウィンドウで、ステップ1でダウンロードした ISO イメージを参照し、それを ダブルクリックします。
- **ステップ6** 仮想マシン コンソール内をクリックし、root としてサインインします。
- ステップ7 /mnt ディレクトリの下に、CD/DVD ドライブのマウント場所として使用する cdrom という名前の新しいディレクトリを作成します。 mkdir /mnt/cdrom
- ステップ8 /mnt/cdrom に CD/DVD ドライブをマウントします。 mount /dev/cdrom /mnt/cdrom

- **ステップ9** ディレクトリを/mnt/cdrom に変更します。 cd /mnt/cdrom
- ステップ10 アップグレードスクリプトを実行します。 bash upgrade
- ステップ11 Cisco Jabber Guest Administration の最新バージョンがブラウザにロードされていることを確認する には、Cisco Jabber Guest Administration にサインインしている、または、Cisco Jabber Guest Administration サインイン ページがロードされているブラウザ インスタンスを更新します。